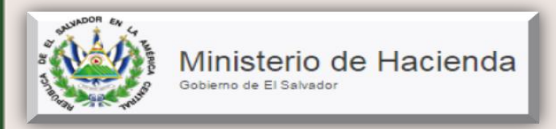

# **CAPITULO 1**

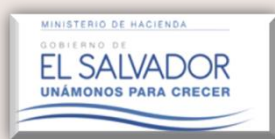

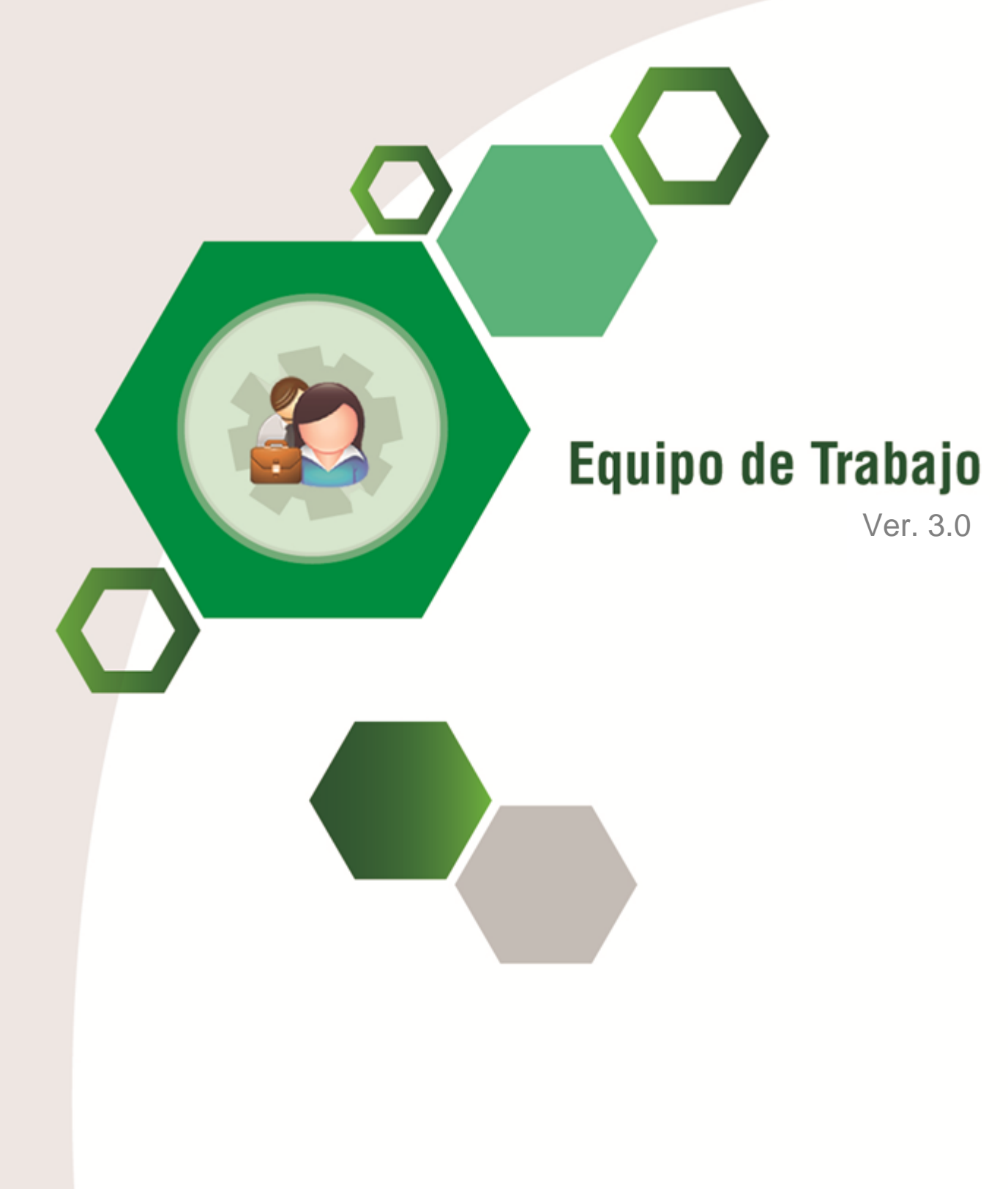

# Manual del Usuario

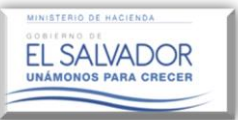

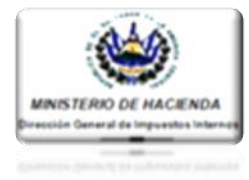

## INDICE

# Contenido

# Pág.

| 1. | Ing             | reso al Sistema y al sub-modulo "Equipo de Trabajo"                                         | 1        |
|----|-----------------|---------------------------------------------------------------------------------------------|----------|
|    | 1.1.            | Condiciones a tomar en cuenta a efecto de ingresar a la plataforma de servicios en línea:   | 1        |
| 2. | Des             | scripción de Icono "Equipo de Trabajo"                                                      | 4        |
|    | 2.1 Ac          | ciones que se pueden realizar en un Equipo de Trabajo                                       | 4        |
| 3. | Creac<br>Audite | ión de un Equipo de Trabajo para la presentación del Informe de Nombramiento o<br>or Fiscal | lel<br>5 |
|    | 3.1.            | Equipo de Trabajo                                                                           | 5        |
|    | 3.2.            | Verificación de Estatus del Equipo de Trabajo                                               | 9        |
| 4. | Acc             | ciones que se pueden realizar en el icono Equipo de Trabajo                                 | 10       |
|    | 4.1 Eli         | iminación parcial de Equipo de Trabajo                                                      | 10       |
|    | 4.2 Eli         | iminación completa del Equipo de Trabajo                                                    | 10       |
| 5. | Cór             | no cambiar el tipo de Naturaleza al cual pertenece el Contribuyente                         | 11       |
| 6. | Cor             | no visualizar las acciones realizadas en el Equipo de Trabajo                               | 13       |

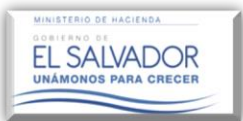

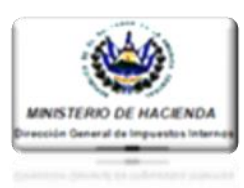

#### 1. Ingreso al Sistema y al sub-modulo "Equipo de Trabajo"

Descripción: A continuación se describen los pasos necesarios para ingresar al Sistema de Servicios en Línea.

Tanto el Contribuyente obligado a dictaminarse fiscalmente como el Contador y el Auditor Fiscal nombrado, deberán contar con el correspondiente registro de los Servicios en Línea; Servicios que se obtienen mediante la firma y presentación del formulario "Aceptación de Términos de Registro de Servicios por Internet".

#### 1.1. Condiciones a tomar en cuenta a efecto de ingresar a la plataforma de servicios en línea:

Todo Contribuyente que actualmente hace uso de los servicios en línea que presta esta Administración Tributaria y se ve en la necesidad de hacer uso de la plataforma del Dictamen Fiscal, deberá acercarse a la Sección de Servicios en Línea de esta Dirección General a solicitar el formulario de Aceptación de términos de Registros de Servicios por Internet o descargar el mismo en el portal web del Ministerio de Hacienda a través de la siguiente dirección electrónica:

http://www.mh.gob.sv/portal/page/portal/PMH/Servicios/Descargas/Formularios/Aceptacion de Terminos de Registro de Servicios por Internet.pdf

Para poder hacer uso de dicho servicio, su ordenador deberá contar con el navegador Google • Chrome versión actualizada.

Una vez consideradas las condiciones antes mencionadas, deberá seguir las siguientes indicaciones:

Entrar al portal del Ministerio de Hacienda en la siguiente dirección electrónica: http://www.mh.gob.sv

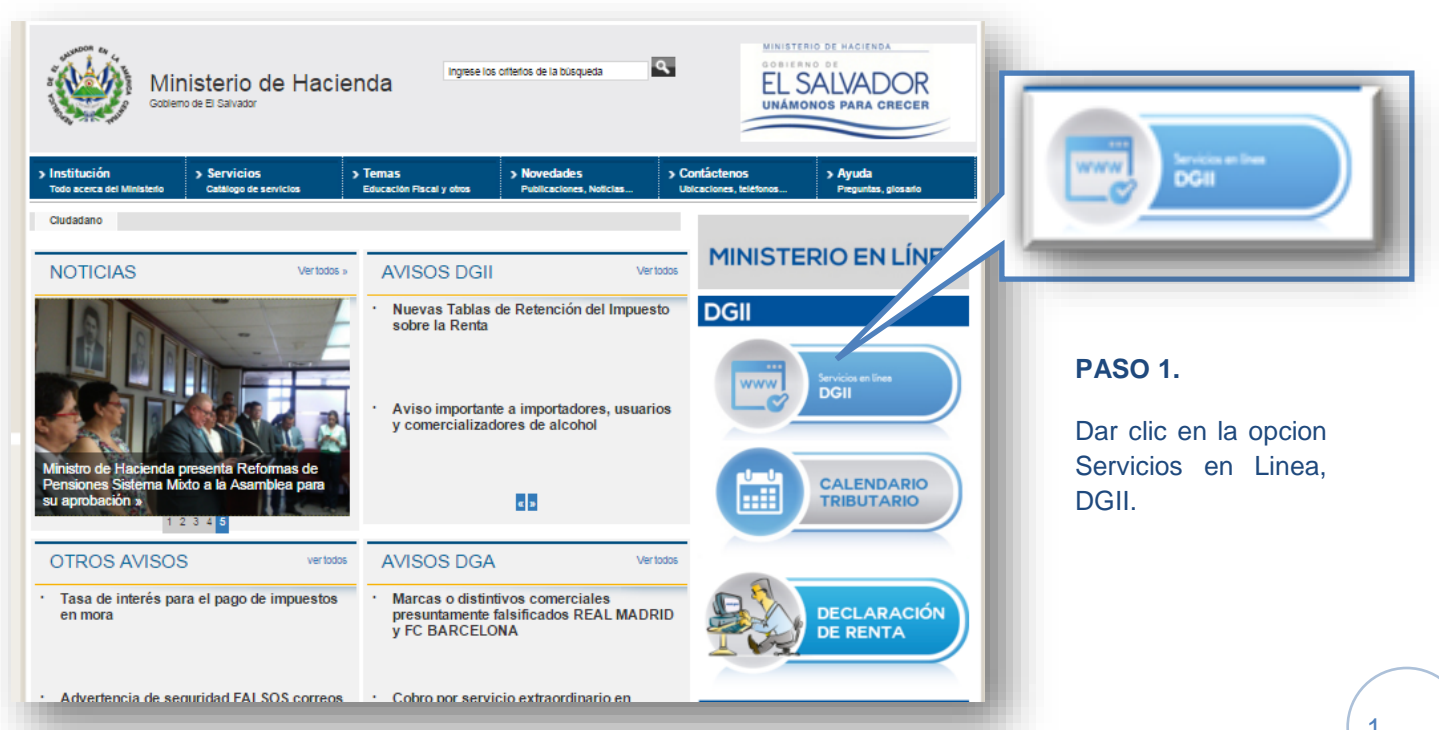

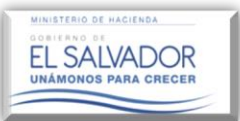

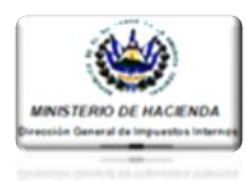

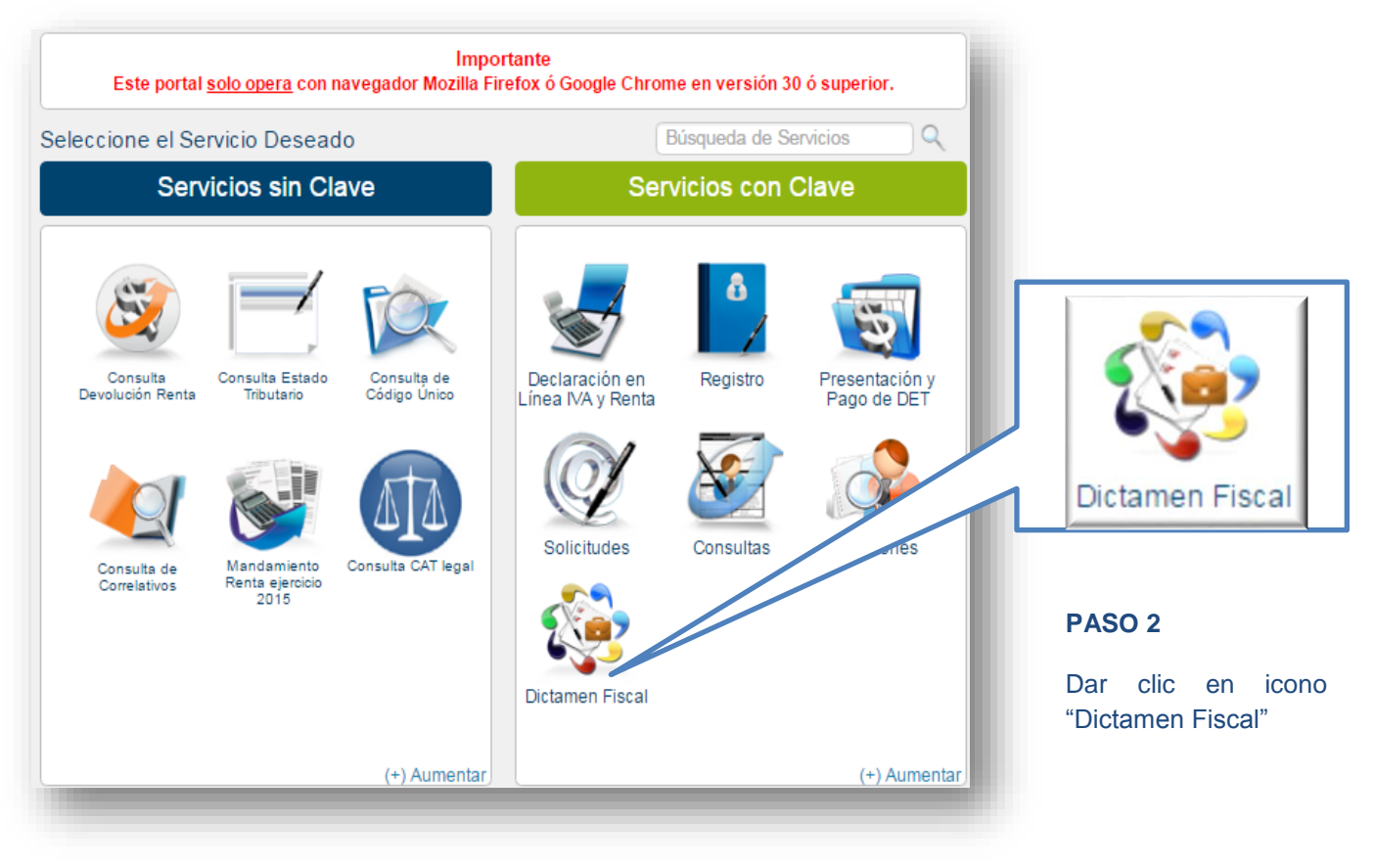

#### PASO 3

A continuación se desplegará una ventana emergente donde el Contribuyente deberá ingresar su número de NIT y su Clave Personal, conforme la siguiente imagen.

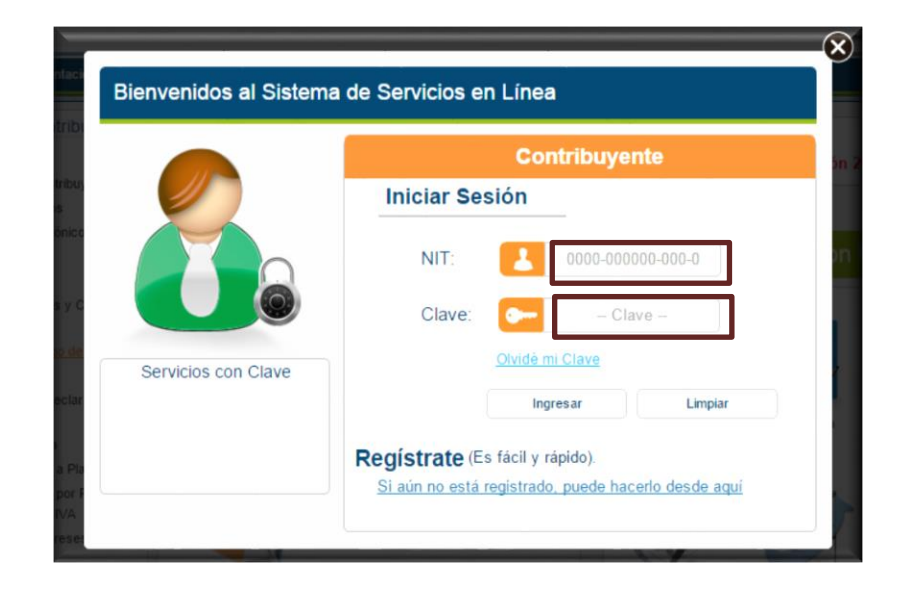

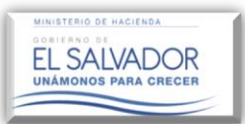

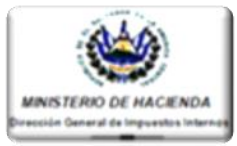

Al ingresar, el Sistema alertará una serie de notificaciones, las cuales podrán ser consultadas en la Opción: Buzón Electrónico del Contribuyente.

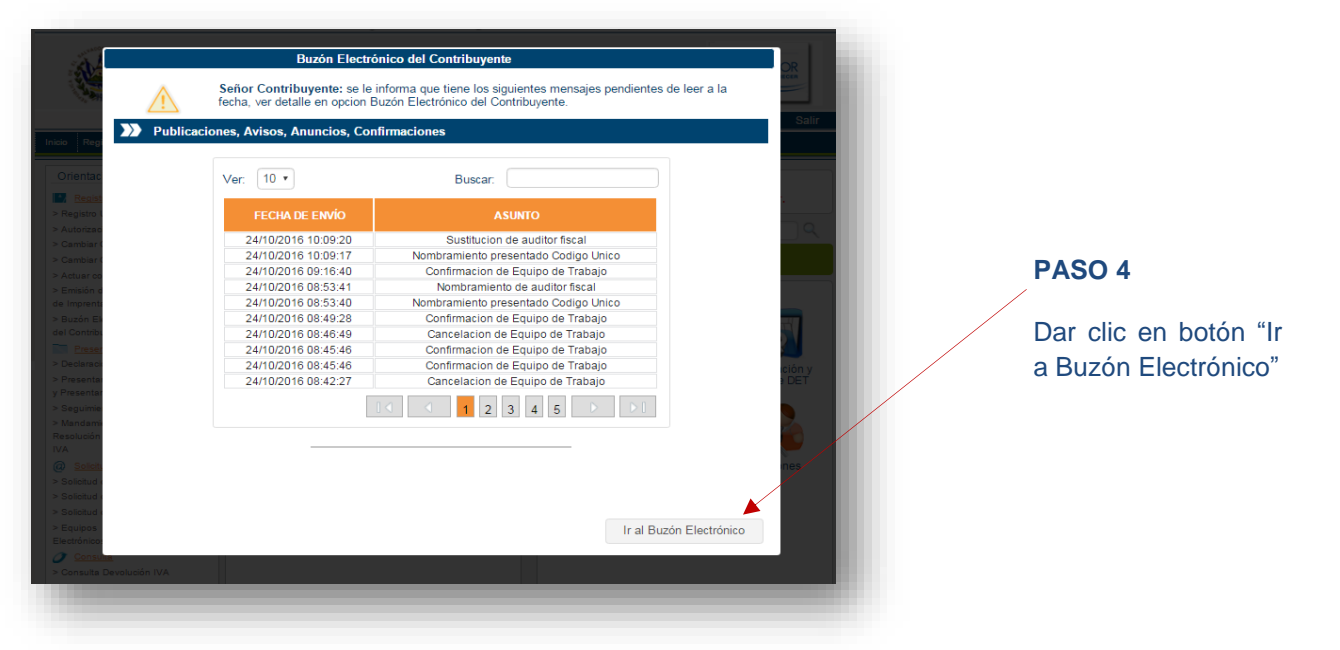

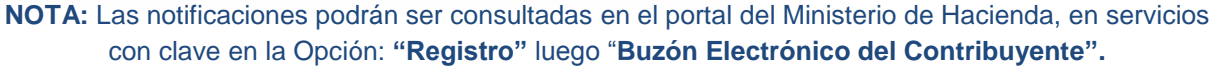

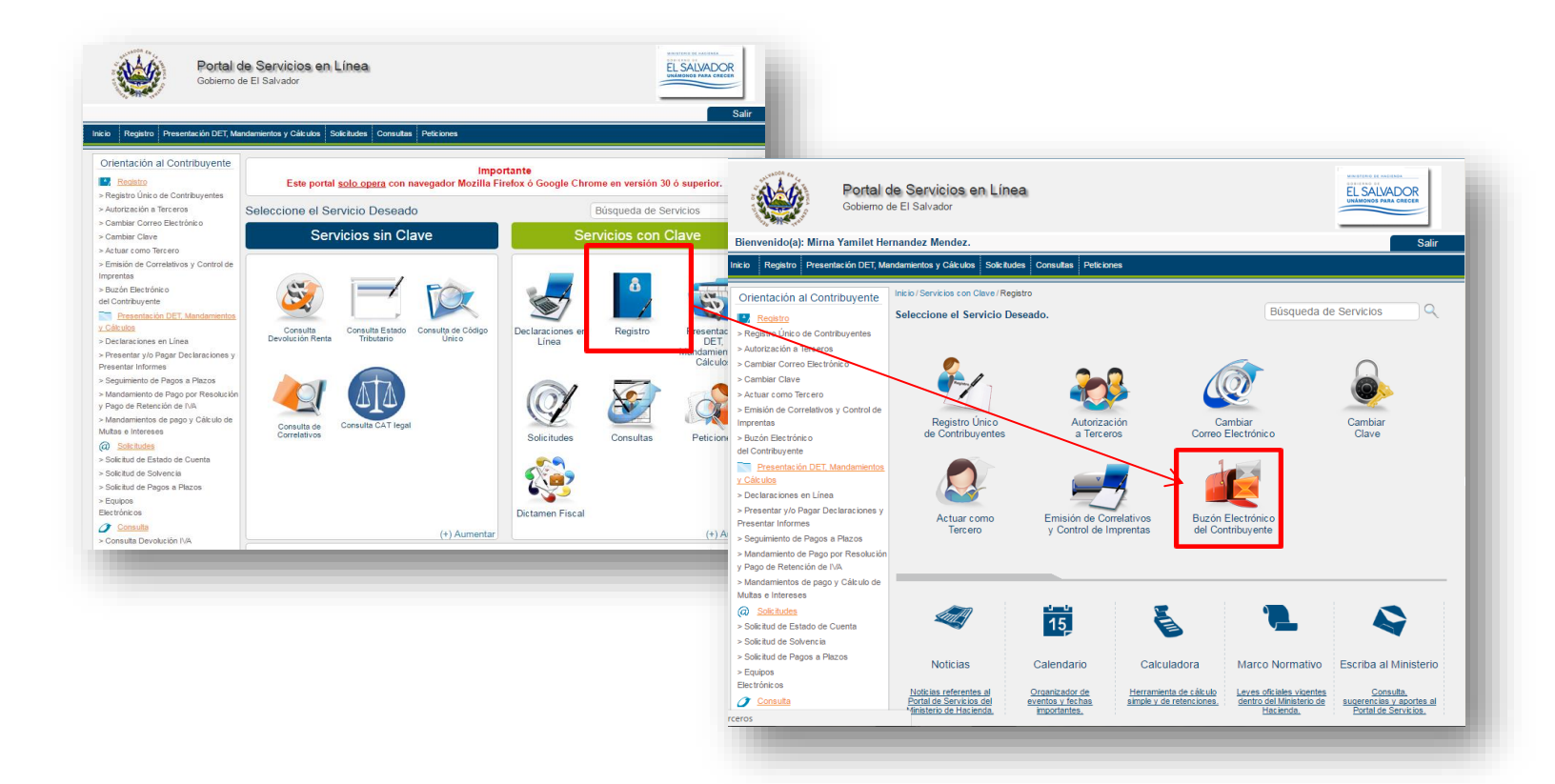

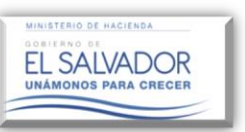

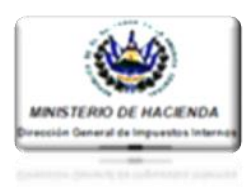

PASO 5

El Sistema mostrará todas las notificaciones recibidas en su usuario; una vez verificadas deberá dar clic en la pestaña "**Inicio**", regresando así al menú principal para continuar con el proceso.

| N.         | Po<br>Gob             | rtal de Servicios en<br>ierno de El Salvador | Línea                                                                                            |                       |                    |
|------------|-----------------------|----------------------------------------------|--------------------------------------------------------------------------------------------------|-----------------------|--------------------|
| icio Regi  | stro Presentación     | y Pago de DET Solicitudes                    | Consultas Peticiones                                                                             |                       | Salir              |
| Inicio/Ser | vicios con Clave / Re | egistro / Buzón Electrónico del C            | ontribuyente                                                                                     | Búsqueda              | a de Servicios 📃 🔍 |
| Ba         | indeja de Ent         | rada                                         | C                                                                                                | ontribuyente: CHAMBA, | , S.A. DE C.V      |
|            | Ver: 10 •             | A continuación pued                          | e consultar los distintos avisos y/o resoli<br>enviado al buzón electrónico.<br>one una • Buscar | uciones que se han    |                    |
|            | ESTATUS               | FECHA ENVIÓ                                  | ASUNTO                                                                                           | TIPO DE DOCUMENTO     | VER DETALLE        |
|            | NO LEIDO              | 2016-10-24 08:45:46.0                        | Confirmacion de Equipo de Trabajo                                                                | AVISO                 | y                  |
|            | LEIDO                 | 2016-10-24 08:42:27.0                        | Cancelacion de Equipo de Trabajo                                                                 | AVISO                 | -                  |
|            |                       |                                              |                                                                                                  | 1 2 3 4 5             |                    |
|            |                       |                                              |                                                                                                  |                       |                    |
|            | Regresar              |                                              |                                                                                                  |                       |                    |
|            |                       |                                              |                                                                                                  |                       |                    |

2. Descripción de Icono "Equipo de Trabajo".

Opción que permite administrar a los integrantes que legalmente intervienen en el proceso de presentación del Informe de Nombramiento de Auditor Fiscal y del Dictamen e Informe Fiscal, y se administran a través del Equipo de Trabajo integrando a éste al Auditor Fiscal y Contador que firma Estados Financieros del Contribuyente obligado a Dictaminarse Fiscalmente para períodos específicos.

#### 2.1 Acciones que se pueden realizar en un Equipo de Trabajo.

- Ingresar a los integrantes que conformarán el Equipo de Trabajo ya sea para dictaminarse bajo Código Tributario (CT) o Ley de Servicios Internacionales (LSI), para el período corriente o períodos anteriores.
- Enviar Solicitudes de Trabajo a dichos integrantes.
- Verificación de Aceptación o Rechazo de Solicitudes enviadas.
- Sustituir a cualquiera de los Integrantes del Equipo de Trabajo.
- Consultar el "Equipo de Trabajo" nombrado para determinado período.
- Obtener copia del Formulario (F-456), una vez terminado el proceso de presentación del Informe de Nombramiento de Auditor Fiscal.

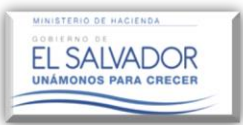

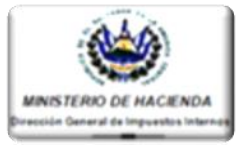

3. <u>Creación de un Equipo de Trabajo para la presentación del Informe de Nombramiento del Auditor Fiscal.</u>

El Equipo de Trabajo lo integra el Contribuyente, para lo cual ingresa a la plataforma, como antes se indicó, con su respectivo número de NIT y su Clave personal.

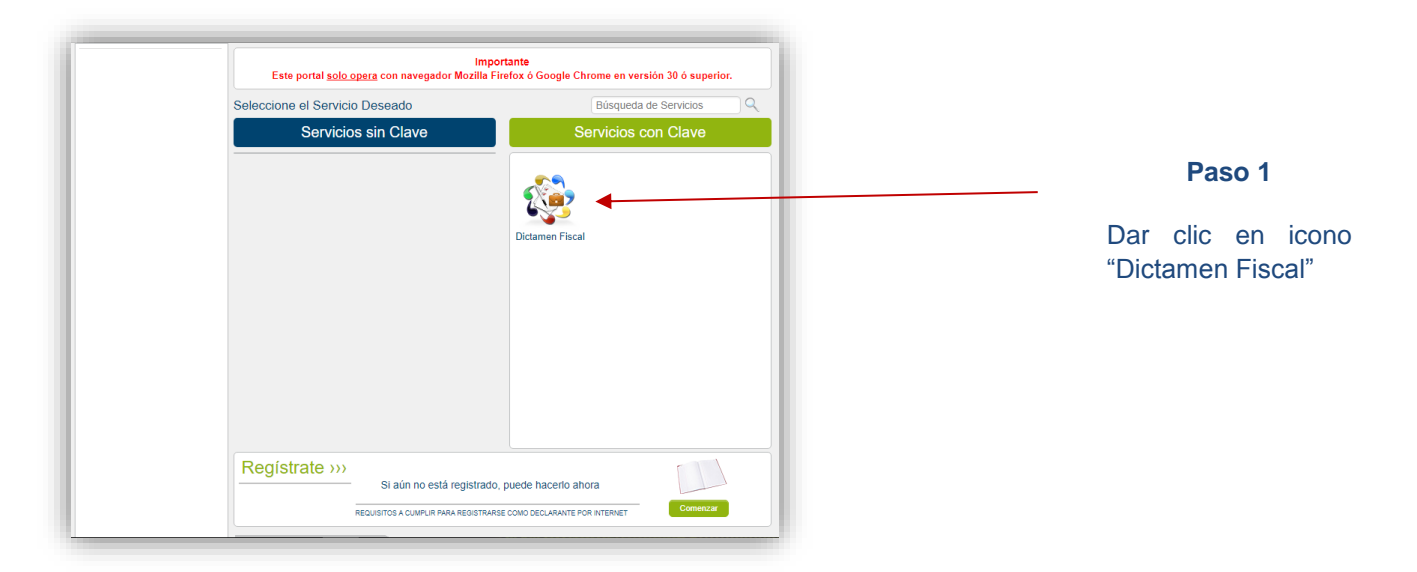

Una vez realizado el paso anterior, el Sistema desplegará la siguiente pantalla:

|                      |                                       |                                              |                                      |                     | Salir |
|----------------------|---------------------------------------|----------------------------------------------|--------------------------------------|---------------------|-------|
|                      | Inicio / Servicios con Clave / Dictar | nen                                          | Bús                                  | squeda de Servicios |       |
|                      | Seleccione el Servicio De             | eseado.                                      |                                      |                     |       |
| Equipo de<br>Trabajo |                                       |                                              |                                      | <b>R</b>            |       |
|                      | Equipo de Trabajo                     | Informe de Nombramiento<br>de Auditor Fiscal | Descarga de Plantillas y<br>Manuales | Dictamen Fiscal     |       |
|                      |                                       |                                              |                                      |                     |       |
|                      |                                       |                                              |                                      |                     |       |

#### 3.1. Equipo de Trabajo

Al realizar el paso anterior, el Sistema mostrará una pantalla con las siguientes opciones: Equipo de Trabajo.

- a) Auditor
- b) Contador

Opciones que serán útiles dependiendo del rol en que actuará el usuario en la plataforma del Dictamen Fiscal.

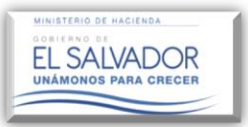

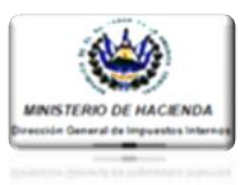

Ejemplos:

1. Si Usted es **Contribuyente** Obligado a Dictaminarse Fiscalmente, ya sea bajo Código Tributario o Ley de Servicios Internacionales, deberá conformar un Equipo de Trabajo utilizando el icono denominado con el mismo nombre.

| Portal de Servicios en Línea.<br>Gobierno de El Salvador                                    | EL SALADOR<br>DE SALADOR<br>Dela marte factor |                                                |
|---------------------------------------------------------------------------------------------|-----------------------------------------------|------------------------------------------------|
| Registro Presentación y Pago de DET Solicitudes Consultas Peticiones                        | Salir<br>Búsqueda de Servícios                |                                                |
| Equipo de Trabajo                                                                           | Contribuyente:                                |                                                |
| Estimado Contribuyente/Auditor:<br>Seleccione la Opción según el Rol a utilizar             |                                               |                                                |
| Aceptación de solicitudes Pendu                                                             | ntes                                          | Equipo de Trabajo                              |
| Equipo de Trabajo Auditor                                                                   | Contador                                      | <b>Paso 2:</b><br>Dar clic en icono "Equipo de |
| co / Servicios con Cleve (Ectamen / Egugo de Trabajo                                        | Sale                                          |                                                |
| Equipo de Trabajo Contribuyente:                                                            |                                               |                                                |
| Estimado Contribuyente:<br>Usted puede definir un equipo de trabajo o redefinir uno exister | te 👔                                          | Crear Equipo                                   |
| >>> Periodo: Seleccionar Periodo •                                                          | Crear Equipo                                  | <b>Paso 3:</b><br>Dar clic en botón "Crea      |
| Seleccione un periodo                                                                       |                                               | Equipo"                                        |
| Regressr                                                                                    |                                               |                                                |

Se aclara que para efectos de elaborar y presentar el Informe de Nombramiento, no es necesario que el Contador esté incorporado en el Equipo de Trabajo, pero sí debe estarlo para efectos del Dictamen Fiscal.

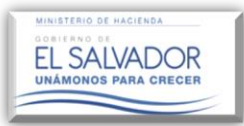

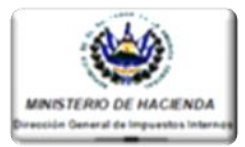

Paso 4: Una vez realizado el paso anterior, el Sistema habilitará una ventana en donde el Contribuyente ingresará la información solicitada, según corresponda:

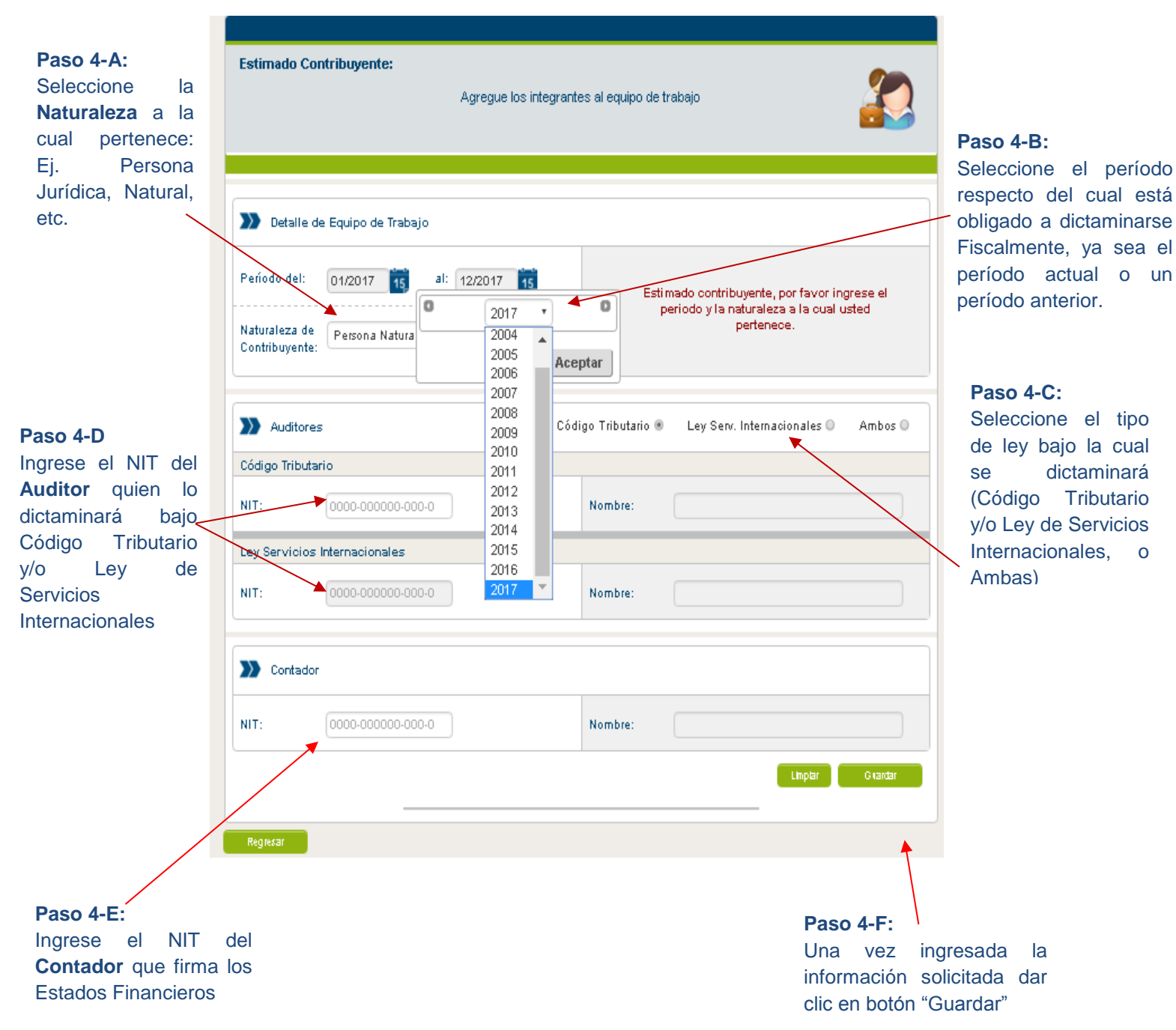

#### NOTA:

La opción "Ambos" permite ingresar al Auditor Fiscal para dictaminar Código Tributario y Ley de Servicios Internacionales, siempre y cuando esté obligado a dictaminarse bajo ambas leyes.

Aclaración: Esta opción se habilitará solo si el Contribuyente consta en los registros de esta Administración Tributaria ya sea contribuyentes, persona Natural o Jurídica que gozan del beneficio establecido de la Ley de Servicios Internacionales.

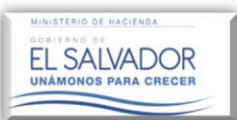

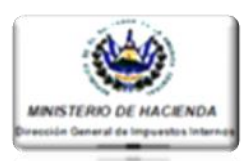

Una vez guardada la información de cada Equipo de Trabajo, el Sistema preguntará al Contribuyente si está seguro de la naturaleza seleccionada (si es una Persona Jurídica, Natural, etc.) y validará la información ingresada notificando que ha sido agregado el Auditor o Contador con éxito; así mismo notificará que ha sido enviada una Solicitud de Trabajo a los integrantes ingresados, mostrando un estado de "Pendiente de aceptación" por parte de dichos integrantes; una vez aceptada la solicitud el estatus cambiará a "Autorizado" permitiendo al Contribuyente elaborar y presentar el Informe de Nombramiento de Auditor en el sub-módulo "Informe de Nombramiento de Auditor Fiscal".

De no estar activo o inscrito el Auditor nombrado en el Registro de Auditores (Código Tributario o Ley de Servicios Internacionales) o inscrito el Contador en el Registro de Contadores que lleva esta Administración Tributaria, el Sistema alertará de tal situación, a efecto de que dichos integrantes realicen el proceso de registro e inscripción en el Área de Servicios por Internet de esta Dirección General.

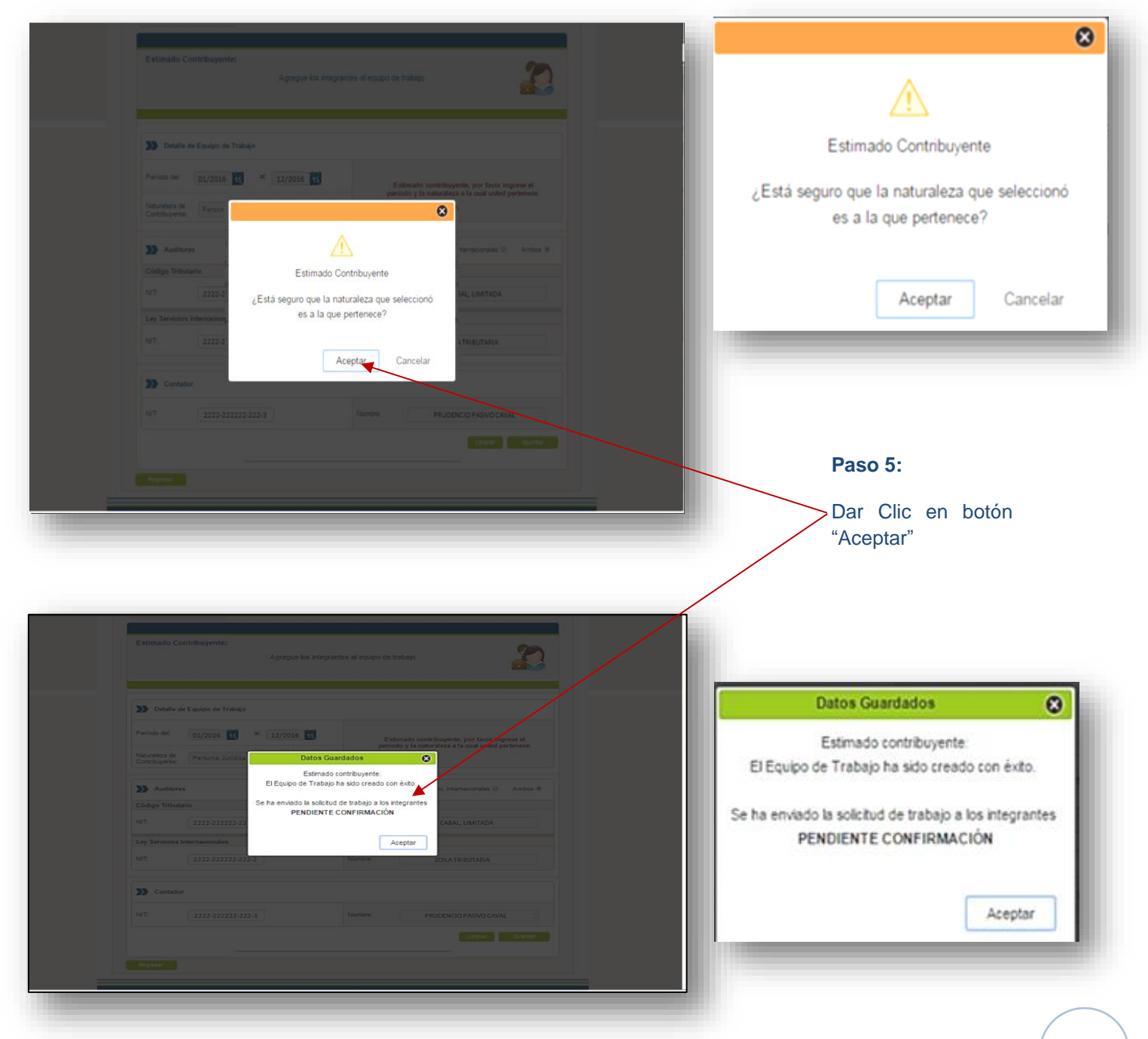

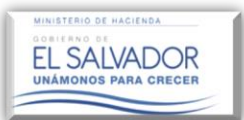

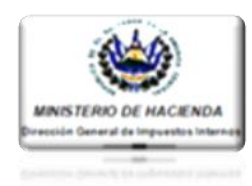

3.2. Verificación de Estatus del Equipo de Trabajo.

| Detalle de                                                                                                    | Equipo de Trabajo                                                                                                    |                                                                                             | Editar Nationaleza                                                                                                    |        |
|----------------------------------------------------------------------------------------------------|----------------------------------------------------------------------------------------------------|---------------------------------------------------------------------------------------------|----------------------------------------------------------------------------------------------------|--------|
| Período del:                                                                                                    | 01/2016 15 al: 12/2016 15                                                                                                    |                                                                                             |                                                                                                    |        |
| Fecha Creación:                                                                                                    | 26/10/2016                                                                                                    | Naturaleza de<br>Contribuyente:                                                             | Persona Jurídica                                                                                                    |        |
| Auditores                                                                                                    |                                                                                                    |                                                                                             | Agregar Auditor Ver Hilboria                                                                                                    |        |
| CODIGO TRIBU                                                                                                    | TARIO                                                                                                    |                                                                                             |                                                                                                    |        |
| NIT:                                                                                                    | 2222-22222-222-1                                                                                                    | Estado:                                                                                     | Pendiente de Aceptac                                                                                                    |        |
| Nombre:                                                                                                    | TRIBUTARIO CABAL, LIMITADA                                                                                                    | Fecha Ingreso:                                                                              | 26/10/2016                                                                                                    |        |
| Fecha<br>Acentación:                                                                                                    | 15                                                                                                    |                                                                                             | Sustbur Eliminar                                                                                                    | $\geq$ |
| LEY DE SERVIO                                                                                                    | CIO INTERNACIONAL                                                                                                    |                                                                                             |                                                                                                    | 1      |
| NIT:                                                                                                    | 2222-22222-222-2                                                                                                    | Estado:                                                                                     | Pendiente de Aceptac                                                                                                    |        |
| Nombre:                                                                                                    | ZOILA TRIBUTARIA                                                                                                    | Fecha Ingreso:                                                                              | 26/10/2016                                                                                                    |        |
| Fecha<br>Aceptación:                                                                                                    | 15                                                                                                    |                                                                                             | Suchuir Eliminar                                                                                                    |        |
|                                                                                                    |                                                                                                    |                                                                                             |                                                                                                    |        |
| Contador                                                                                                    |                                                                                                    |                                                                                             | Agregar Contador Ver Hibrial                                                                                                    |        |
| NIT:                                                                                                    | 2222-22222-222-3                                                                                                    | Estado:                                                                                     | Pendiente de Aceptac                                                                                                    |        |
| Nombre:                                                                                                    | PRUDENCIO PASIVO CAVAL                                                                                                    | Fecha Ingreso:                                                                              | 26/10/2016                                                                                                    |        |
| Fecha                                                                                                    | 15                                                                                                    |                                                                                             |                                                                                                    |        |
| Regretar           Regretar           Periodo:                                                                                                    | 2016 *                                                                                                    |                                                                                             | Sustrie                                                                                                    |        |
| Aceptación:<br>Regresar<br>Periodo:<br>Detaile d                                                                                                    | 2016 •                                                                                                    |                                                                                             | Sustilie<br>Crear Equipo                                                                                                    |        |
| Aceptación:<br>Regresar<br>Periodo:<br>Periodo del:                                                                                                    | 2016 • • • • • • • • • • • • • • • • • • •                                                                                                    |                                                                                             | Sustifi<br>Crear Equipo<br>Editar Maturaleza Elimitear Equipo                                                                                                    |        |
| Regrear Periodo: Detaile d Periodo del: Fecha Creación:                                                                                                    | 2016 •<br>• Equipo de Trabajo<br>01/2016 13 al: 12/2016 13<br>20/10/2018 15                                                                                                    | Nsturaleza de<br>Contribuyente:                                                             | Sustifi<br>Crear Equipo<br>Eminar Equipo<br>Persona Jurídica                                                                                                    |        |
| Regresar                                                                                                    | Equipo de Trabajo<br>01/2016 2 al: 12/2016 2<br>20/10/2010 2<br>5                                                                                                    | Naturaleza de<br>Contribuyente:                                                             | Sustifie       Entry Kaharakaza       Ettin Kaharakaza       Persona Jurídica                                                                                                    |        |
| Regress?<br>Periodo:<br>Periodo:<br>Periodo del:<br>Periodo del:<br>Pecha Creación:<br>Auditore<br>CODIGO TRIB                                                                                                    | 2016 • • • • • • • • • • • • • • • • • • •                                                                                                    | Naturaleza de<br>Contribuyente:                                                             | Sustir<br>Crear Equipo<br>Crear Equipo<br>Crear Vairraizza<br>Eliminar Equipo<br>Persona Jurídica<br>Agregar Audtor Ver Hibrital                                                                                                    |        |
| Regress?<br>Periodo:<br>Detaile d<br>Periodo del:<br>Fecha Creación:<br>Auditore<br>CODIGO TRIB<br>NIT:                                                                                                    | 2016 •<br>e Equipo de Trabajo<br>01/2016 • •<br>20/10/2018 •<br>s<br>UTARIO<br>22222-22222-2221                                                                                                    | Naturaleza de<br>Contribuyente:<br>Estado:                                                  | Suskir       Entrar Equipo       Entrar Kolurar Equipo       Persona Jurídica       Agregar Auditor       Ver Histrial                                                                                                    |        |
| Regrear  Periodo:  Periodo:  Detaile d  Periodo del:  Fecha Creación:  Auditore CODIGO TRIB NIT: Nombre:                                                                                                    | 2016       e Equipo de Trabajo       01/2016       12       20/10/2016       12       20/10/2016       12       222-22222-222-1       TRIBUTARIO CABAL, LIMITADA                                                                                                    | Naturaleza de<br>Contribuyente:<br>Estado:<br>Fecha Ingreso:                                | Suskir       Suskir       Eminar Equipo       Crear Equipo       Crear Audior       Agregar Audior       Veristorial       Autorizado       20/10/2018                                                                                                    |        |
| Regresar  Regresar  Periodo el:  Periodo del:  Periodo del:  Pecha Creación:  Auditore  CODIGO TRIB  NIT:  Nombre:  Fecha  Fecha                                                                                                    | 2016   E Equipo de Trabajo  01/2016  20/10/2016  222222222222222  UTARIO  22222222222222  C TRIBUTARIO CABAL, LIMITADA  20/10/2016  3                                                                                                    | Naturaleza de<br>Contribuyente:<br>Estado:<br>Fecha Ingreso                                 | Suskir  Suskir  Cear Equipo  Cear Equipo  Cear Equipo  Persona Jurídica  Agregar Audior Ver Histori  Autorizado  20/10/2016  Cathor  Cathor  C |        |
| Regresar  Regresar  Periodo:  Periodo del:  Fecha Creación:  Auditore  CODIGO TRIB  NIT:  Nombre:  Fecha  Periogtación:  LEY DE SERV                                                                                                    | 2016       • Equipo de Trabajo       01/2016       12/2016       12/2016       12/2016       12/2016       12/2016       12/2016       12/2016       12/2016       12/2016       12/2016       12/2016       12/2016       12/2016       12/2016       12/2016       12/2016       12/2016       12/2016       12/2016       12/2016       12/2016       12/2016       12/2018       12/2018       12/2018       12/2018                                                                                                    | Naturaleza de<br>Contribuyente:     Estado:     Fecha Ingreso:     Fecha Ingreso:           | Suskir<br>Crear Equipo<br>Crear Equipo<br>Crear Autorizado<br>Arregar Audor Ver Historal<br>Autorizado<br>20/10/2010                                                                                                    |        |
| Regrear Regrear Periodo: Periodo: Detaile d Periodo del: Fecha Creación: NIT: Nombre: Fecha Aceptación: LEY DE SERV NIT:                                                                                                    | 2016     •       e Equipo de Trabajo       01/2016       12/2016       12/2016       12/2016       12/2016       12/2016       12/2016       12/2016       12/2016       12/2016       12/2016       12/2016       12/2016       12/2016       12/2016       12/2016       12/2016       12/2016       12/2016       12/2016       12/2016       12/2016       12/2016       12/2016       12/2016       12/2017                                                                                                    | Estado:<br>Estado:                                                                          | Subbr                                                                                                    |        |
| Regress Regress Regress Periodo Periodo Periodo del: Pecha Creación Acoptación: LEY DE SERV NIT: Nombre:                                                                                                    | :2016       e Equipo de Trabajo       01/2016       28/10/2016       2222-22222-222-1       TRIBUTARIO CABAL, LIMITADA       28/10/2016       28/10/2016       10/2016       10/2017       2222-22222-222-1       TRIBUTARIO CABAL, LIMITADA       28/10/2016       10/2016       10/2018       10/2018       10/2018       10/2018       10/2018       10/2018       10/2018       10/2018       10/2018       10/2018       10/2018       10/2018       10/2018       10/2018       10/2018       10/2018       10/2018       10/2018       10/2018       10/2018       10/2018       10/2018       10/2018       10/2018       10/2018       10/2018       10/2018       10/2018       10/2018       10/2018       10/2018       10/2018       10/2018       10/2018       10/2018       10/2018       10/2018       10/2018       10/2018       10/2018       10/2018 | Estado:<br>Estado:<br>Fecha Ingreso<br>Fecha Ingreso                                        | Suskir                                                                                                    |        |
| Regresar  Regresar  Regresar  Periodo:  Deriodo del:  Fecha Creación:  Acoptación:  LEY DE SERV NIT:  Nombre:  Fecha Acoptación:                                                                                                    | 2016     •       e Equipo de Trabajo       01/2016       12/2016       12/2016       12/2016       12/2016       12/2016       12/2016       12/2016       12/2016       12/2016       12/2016       12/2016       12/2016       12/2016       12/2016       12/2016       12/2016       12/2016       12/2016                                                                                                    | Estado:<br>Estado:<br>Estado:<br>Estado:                                                    | Subbr                                                                                                    |        |
| Regresar  Regresar  Periodo:  Periodo:  Periodo del:  Fecha Creación:  Aceptación:  LEY DE SERV NIT: Nombre:  Fecha Aceptación:  Secha Contade:  Contade: Contade: Contad: Contade: Contade: Contade: Contade: Contade: Contad: Contade: Con | 2016       e Equipo de Trabajo       01/2016       12/2016       28/10/2016       12/2016       2222-22222-222-1       TRIBUTARIO CABAL, LIMITADA       28/10/2016       121       222-22222-222-1       TRIBUTARIO CABAL, LIMITADA       28/10/2016       121       201A TRIBUTARIA       201A TRIBUTARIA       201/2010                                                                                                    | Estado:<br>Estado:<br>Fecha Ingreso<br>Fecha Ingreso                                        | Suskir     Eminar Equipo     Crear Equipo     Crear Equipo     Crear Equipo     Persona Jurídica     Agregar Auditor     Ver Hittorial     Autorizado     Califor2016     Califor2018     Suskir     Eminar                                                                                                    |        |
| Regresar  Regresar  Periodo:  Periodo:  Periodo del:  Pecha Creación:  Auditore  CODIGO TRIB NIT: Nombre:  Fecha Copisaión:  LEY DE SERV NIT: Nombre:  Fecha Aceptación:  Secha Contadou                                                                                                    | 2016     •       e Equipo de Trabajo     •       01/2016     •       20/10/2016     •       2222-22222-222-1       TRIBUTARIO CABAL, LIMITADA       20/10/2016       101       2222-22222-222-2       2010/2016       101       2222-22222-222-2       2010/2016       101       101       101       101       101       101       101       101       101       101       101       101       101       101       101       101       101       101       101       101       101       101       101       101       101       101       101       101       101       101       101       101       101       101       101       101       101       101       101       101       101       101       101       101       101       101<                                                                                                    | Estado:<br>Fecha Ingreso<br>Fecha Ingreso                                                   | Suskir     Creat Equipo     Creat Rubraleza     Creat Rubraleza     Persona Jurídica     Agregat Audlor     Ver Historial     Autorizado     20/10/2016     Elminar     Autorizado     20/10/2016     Elminar     Autorizado     Suskir     Centorr     Agregar Contidor     Agregar Contidor                                                                                                    |        |
| Regress Regress Regress Regress Periodo:  Detaile d Periodo del: Periodo del: Fecha Creación: CODIGO TRIB NIT: Nombre: Fecha Aceptación: LEY DE SERV NIT: Nombre: Fecha Aceptación: LEY DE SERV NIT: Nombre: Contadot NIT:                                                                                                    | 2016     •       e Equipo de Trabajo       01/2016       12/2016       12/2016       12/2016       12/2016       12/2016       12/2016       12/2016       12/2016       12/2016       12/2016       12/2016       12/2016       12/2016       12/2017       12/2018       12/2018       12/2018       12/2018       12/2018       12/2018       12/2018       12/2018       12/2018       12/2018                                                                                                    | Estado:<br>Estado:<br>Estado:                                                               | Sustiv                                                                                                    |        |
| Aceptación:  Regresar  Periodo cl:  Periodo del:  Periodo del:  Pecha Creación:  Aceptación:  LEY DE SERV NIT: Nombre:  Pecha Aceptación:  Xontador NIT: Nombre:  Pecha Aceptación: NIT: Nombre: Pecha Aceptación: NIT: Nombre: Pecha Aceptación: NIT: Nombre: Pecha Aceptación: NIT: Nombre: Pecha Aceptación: NIT: Nombre: Pecha Aceptación: NIT: Nombre: Pecha Aceptación: NIT: Nombre: Pecha Aceptación: Pecha Aceptación: Pecha Acep | 2016         e Equipo de Trabajo         01/2016       12/2016         28/10/2018       12/2016         2222-22222-222-1         TRIBUTARIO CABAL, LIMITADA         28/10/2018         100         2222-22222-222-2         2014 TRIBUTARIO CABAL, LIMITADA         28/10/2018         100         222-22222-222-2         2014 TRIBUTARIA         2010/2018         100         100         100         100         100         100         100         100         100         100         100         100         100         100         100         100         100         100         100         100         100         100         100         100         100         100         100         100         100         100         100         100         100                                                                                                  | Estado:<br>Fecha Ingreso<br>Estado:<br>Estado:<br>Fecha Ingreso<br>Estado:<br>Fecha Ingreso | Suskir                                                                                                    |        |

#### Estatus: "Pendiente de Aceptación"

Este estatus se mantendrá siempre y cuando el Auditor (C.T. o LSI) y/o Contador no hayan procedido a aceptar en sus respectivos sub-módulos la solicitud enviada por el Contribuyente.

#### Estatus "Autorizado"

Este estatus se mostrará cuando el Auditor (C.T. o LSI) y/o Contador, hayan procedido a aceptar en sus respectivos submódulos la solicitud enviada por el Contribuyente.

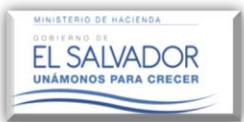

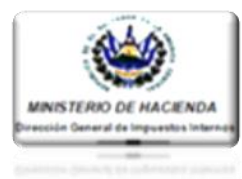

#### 4. Acciones que se pueden realizar en el icono Equipo de Trabajo.

#### 4.1 Eliminación parcial de Equipo de Trabajo

| Detaile de           | e Equipo de Trabajo        | Editar Naturaleza Eliminar Equipo                |
|----------------------|----------------------------|--------------------------------------------------|
| Periodo del:         | 01/2016 15 al: 12/2016 15  |                                                  |
| Fecha Creación:      | 28/10/2016                 | Naturaleza de<br>Contribuyente: Persona Jurídica |
| >>> Auditore:        | 5                          | Agregar Audilor Ver Hibotal                      |
| CODIGO TRIB          | UTARIO                     |                                                  |
| NIT:                 | 2222-22222-222-1           | Estado: Autorizado                               |
| Nombre:              | TRIBUTARIO CABAL, LIMITADA | Fecha Ingreso: 26/10/2016                        |
| Fecha<br>Aceptación: | 28/10/2016                 | Sustituir                                        |
| LEY DE SERV          | ICIO INTERNACIONAL         |                                                  |
| NIT:                 | 2222-22222-222-2           | Estado: Autorizado                               |
| Nombre:              | ZOILA TRIBUTARIA           | Fecha Ingreso: 28/10/2018                        |
| Fecha<br>Aceptación: | 28/10/2018                 | Sustituir Eliminar                               |
| Contador             |                            | Agregar Contador Ver Hibrial                     |
| NIT:                 | 2222-22222-22-3            | Estado: Autorizado                               |
| Nombre:              | PRUDENCIO PASIVO CAVAL     | Fecha Ingreso: 28/10/2018                        |
| Fecha                | 26/10/2016                 | Sustituir                                        |

#### En caso de existir **errores** incurridos al haber ingresado la información al Equipo de Trabajo, tales como:

 Error de NIT de los integrantes en el Equipo de Trabajo ya sea que éstos hayan o no aceptado solicitud enviada por el Contribuyente,

2) Error al momento de seleccionar el período a dictaminarse.

El Sistema permite eliminar el Equipo de Trabajo de forma completa o parcial, según sea la necesidad.

En el caso de existir errores relativos al Contador, el Contribuyente podrá sustituir el error dando clic en el botón "Sustituir"

| Periodo:        | 2015               | •           |                                 | 1.                | Crear Equipo    |
|-----------------|--------------------|-------------|---------------------------------|-------------------|-----------------|
|                 | Fourier de Technie |             |                                 |                   |                 |
| Período del:    | 01/2015            | al: 12/2015 |                                 | Editar Naturaleza | Eliminar Equipo |
| Fecha Creación: | 23/06/2017         | 15          | Naturaleza de<br>Contribuyente: | Persona Natural   |                 |
| Auditores       | 25/06/2017         | 15,         | Contribuyente:                  | Agregar Auditor   | Ver Hitor       |

La eliminación de Equipo de Trabajo respecto del ejercicio a dictaminarse, ya sea de manera completa o parcial (Auditor/Contador), podrá realizarse siempre y cuando (para el caso del Auditor) no exista Informe de Nombramiento de Auditor Fiscal de ese mismo ejercicio, presentado mediante la citada plataforma, ya que de haberlo, el Contribuyente solo tendrá habilitada la opción "Sustituir".

En el caso que el Contador haya renunciado en la plataforma mediante su usuario o haya sido sustituido por otro contador, el Contribuyente podrá darle de baja mediante el botón denominado "Sustituir".

#### 4.2 Eliminación completa del Equipo de Trabajo.

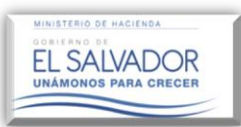

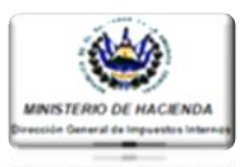

#### 5. <u>Cómo cambiar el tipo de Naturaleza al cual pertenece el Contribuyente</u>

Si existiese **error** al momento de crear el Equipo de Trabajo, en cuanto a la naturaleza a la cual pertenece el Contribuyente, y dicho error se detecta en el mismo ejercicio del nombramiento o en ejercicios posteriores, dicha naturaleza podrá ser cambiada dando clic al botón "Editar Naturaleza", en el **primer Equipo de Trabajo** creado, ya que de este cambio dependerá el tipo de documentos que el Sistema solicitará en el proceso de elaboración y presentación del Informe de Nombramiento de Auditor en la plataforma; para ello deberá seguir los siguientes pasos.

| Sair Sair Sair Sair Sair Sair Sair Sair                                                                                                    | Paso 1:<br>Seleccionar<br>período en donc                                 |
|----------------------------------------------------------------------------------------------------|---------------------------------------------------------------------------|
| endos con Clave / Dictamen / Equipo de Trabajo cquipo de Trabajo Contribuyente: CHAMBA, S.A. DE C.V                                                                                                    | Seleccionar<br>período en donc                                            |
| Equipo de Trabajo Contribuyente: CHAMBA, S.A. DE C.V                                                                                                    | período en donc                                                           |
| Equipo de Trabajo Contribuyente: CHAMBA, S.A. DE C.V                                                                                                    | · · · · · · · · · · · · · · · · · · ·                                     |
|                                                                                                    | se creo el primo<br>Equipo de Trabajo                                     |
|                                                                                                    | en este caso 2015.                                                        |
| Estimado Contribuyente:                                                                                                    |                                                                           |
| Usted puede definir un equipo de trabajo o redefinir uno existente                                                                                                    |                                                                           |
|                                                                                                    |                                                                           |
| Periodo: Salanciana: Pariode 1                                                                                                    |                                                                           |
| Selectional Period                                                                                                    |                                                                           |
| 2015<br>2016                                                                                                    |                                                                           |
| Regretar                                                                                                    |                                                                           |
|                                                                                                    |                                                                           |
|                                                                                                    |                                                                           |
| mado Contribuyente:                                                                                                    |                                                                           |
| mado Contribuyente:<br>Usted puede definir un equipo de trabajo o redefinir uno existente                                                                                                    |                                                                           |
| mado Contribuyente:<br>Usted puede definir un equipo de trabajo o redefinir uno existente<br>Veriodo: : 2015 • Crear Equip                                                                                                    |                                                                           |
| mado Contribuyente:<br>Usted puede definir un equipo de trabajo o redefinir uno existente<br>*eriodo: 2015 • En Crast Equipo<br>Detalla de Equipo de Trabajo                                                                                                    |                                                                           |
| mado Contribuyente:<br>Usted puede definir un equipo de trabajo o redefinir uno existente<br>veriodo: : 2015 • Creat Equipo<br>Detalle de Equipo de Trabajo<br>reder Naturatezz • Creat Equipo<br>do det: 01/2015 • 12/2015 • 15                                                                                                    | Editar Naturaleza                                                         |
| mado Contribuyente:<br>Usted puede definir un equipo de trabajo o redefinir uno existente<br>*eriodo: : 2015 • © © @ © @ © @ © @ © @ © @ © @ © @ © @                                                                                                    | Editar Naturaleza                                                         |
| mado Contribuyente:<br>Usted puede definir un equipo de trabajo o redefinir uno existente<br>Periodo: : 2015 • Crear Equipo<br>Detalle de Equipo de Trabajo<br>Detalle de Equipo de Trabajo<br>Detal                                                                                                    | Editar Naturaleza<br>Paso 2:                                              |
| mado Contribuyente:<br>Usted puede definir un equipo de trabajo o redefinir uno existente<br>Periodo: 2015 • Creat Equipo<br>Detalle de Equipo de Trabajo<br>Creat Equipo de Trabajo<br>Creat Equipo de Trabajo<br>Agregar Austation<br>Maturaleza de<br>Contribuyente:<br>Agregar Austation<br>Maturaleza                                                                                                    | Editar Naturaleza<br>Paso 2:                                              |
| mado Contribuyente:<br>Usted puede definir un equipo de trabajo o redefinir uno existente<br>Periodo: 2015 • Const Equipo<br>Detalle de Equipo de Trabajo<br>Detalle de Equipo de Trabajo<br>Detalle de Trabajo<br>Detalle de Trabajo<br>Detalle                                                                                                    | Editar Naturaleza<br>Paso 2:<br>Dar clic en botón                         |
| mado Contribuyente:<br>Usted puede definir un equipo de trabajo o redefinir uno existente<br>Periodo: : 2015 • Creat Equipo<br>Detalte de Equipo de Trabajo<br>Detalte de Equipo de Trabajo<br>Detalte de Trabajo<br>Detalte de Equipo de Trabajo<br>Detalte de Equi                                                                                                    | Editar Naturaleza<br>Paso 2:<br>Dar clic en botón<br>"Editar Naturaleza." |
| mado Contribuyente:<br>Usted puede definir un equipo de trabajo o redefinir uno existente<br>Periodo: : 2015 • Existence<br>Detalte de Equipo de Trabajo<br>Detalte de Equipo de Trabajo<br>Detalte                                                                                                    | Editar Naturaleza<br>Paso 2:<br>Dar clic en botón<br>"Editar Naturaleza." |
| mado Contribuyente:<br>Usted puede definir un equipo de trabajo o redefinir uno existente<br>Periode: 2015 • Conticuente<br>Detalle de Equipo de Trabajo<br>Detalle de Equipo de Trabajo<br>Detalle de Equipo de Trabajo<br>Detalle de Equipo de Trabajo<br>Detalle de Equipo de Trabajo<br>Detalle de Equipo de Trabajo<br>Detalle de Equipo de Trabajo<br>Detalle de Equipo de Trabajo<br>Televitante<br>Detalle de Equipo de Trabajo<br>Televitante<br>Detalle de Equipo de Trabajo<br>Televitante<br>Detalle de Equipo de Trabajo<br>Televitante<br>Detalle de Equipo de Trabajo<br>Televitante<br>Detalle de Equipo de Trabajo<br>Televitante<br>Televitante<br>Tele | Editar Naturaleza<br>Paso 2:<br>Dar clic en botón<br>"Editar Naturaleza." |
| mado Contribuyente:<br>Usted puede definir un equipo de trabajo o redefinir uno existente<br>Periodo: : 2015 • Creat Equipo<br>Detalle de Equipo de Trabajo<br>Creat Padaratez<br>Detalle de Equipo de Trabajo<br>Creat Padaratez<br>Creat Padaratez<br>Creat Padara                                         | Editar Naturaleza<br>Paso 2:<br>Dar clic en botón<br>"Editar Naturaleza." |
| mado Contribuyente:<br>Usted puede definir un equipo de trabajo o redefinir uno existente<br>Periodo: : 2015 • CrazEEQUO<br>Detalle de Equipo de Trabajo CrazEEQUO<br>do det: 01/2015 © zt: 12/2015 ©<br>a Creación: 20110/2016 © zt: 12/2015 ©<br>Auditores Q010/2016 © zt: 12/2015 ©<br>Estado: Autorizado<br>Detalle Contribuyere: 20110/2016 ©<br>Estado: Contribuyere: 20110/2016 ©<br>Estado: Contribuyere: 20110/2016 ©<br>Estado: Autorizado<br>DE SERVICIO INTERNACIONAL<br>2222-22222-222-2 Estado: Autorizado<br>DE SERVICIO INTERNACIONAL<br>2222-22222-222-2 Estado: Autorizado<br>DE SERVICIO INTERNACIONAL<br>2222-22222-222-2 Estado: Autorizado<br>DE SERVICIO INTERNACIONAL<br>2222-22222-222-2 Estado: Autorizado                                                                                                    | Editar Naturaleza<br>Paso 2:<br>Dar clic en botón<br>"Editar Naturaleza." |

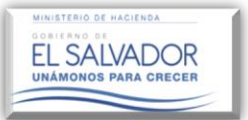

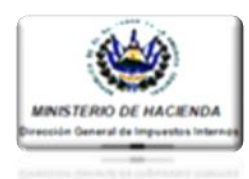

Paso 3:

Seleccionar el tipo de Naturaleza Portal de Servicios en Línea Gobierno de El Salvador EL SALVADOR al cual pertenece el Contribuyente y dar clic en botón "Guardar". Búsqueda de Servicios Nuevo Audito Contribuyente: CHAMBA, S.A. DE C.V. Naturaleza de Persona Jurídica τ. Contribuyente: Estimado Contribuyente Sucursales Extranjeras Agregue los integrantes al equipo de trabajo Persona Jurídica no Domiciliad Guardar Fideicomisos Persona Jurídica Persona Natural Detalle de Equipo de Trabajo Sucesiones Unión de Personas Periodo del: 01/2016 15 al: 12/2016 15 Persona Jurídica Sucursales Extranjeras Persona Jurídica no Domi Fideicomisos Fecha Creación: 26/10/2016 15 Naturaleza de Contribuyente: Persona Jundica Persona Natural Sucesiones Unión de Personas Regresar 5 Héroes No. 1231, San Sa Ica de El Salvador, C.A. Republic PRX (503)

#### Paso 4:

Al dar guardar, el Sistema cambiará la naturaleza del Contribuyente mostrando mensaje de confirmación al cual deberá dar clic en botón "Aceptar".

| Nuevo Auditor                | Contribuyerte: CHAMBA, S.A. DE C.V.                                     |
|------------------------------|-------------------------------------------------------------------------|
| Estimado Contribuyente:      | 8                                                                       |
|                              |                                                                         |
| A                            | Estimado Contribuyente                                                  |
| Detalle de Equipo de Trabajo | ¿Está seguro que la naturaleza que seleccionó<br>es a la que pertenece? |
| Periodo del: ( 01/2016       | Aceptar Cancelar                                                        |
| Fecha Creación: 26/10/2016   | Sucursales Extranjetes *                                                |
|                              |                                                                         |

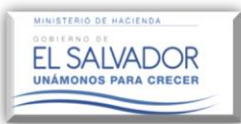

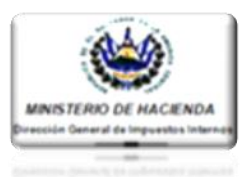

#### 6. <u>Como visualizar las acciones realizadas en el Equipo de Trabajo.</u>

El Sistema presentará un resumen de las acciones realizadas en el Equipo de Trabajo; acciones tales como: **Sustituciones y/o Renuncias de Auditores o Contadores** ingresados en el Equipo de Trabajo del Contribuyente; tal visualización es posible obtenerla a través del botón "Ver Historial".

|                                  | imado Contribuyente:<br>Usted puede defir                         | ir un equipo de trabajo o redefinir uno existe                       | ente                                                                                                    | 32                                        |                                         |
|----------------------------------|-------------------------------------------------------------------|----------------------------------------------------------------------|----------------------------------------------------------------------------------------------------|-------------------------------------------|-----------------------------------------|
| >>                               | Periodo: 2016 •                                                   |                                                                      | <u>s</u>                                                                                                    | r Eq. po                                  |                                         |
| >>                               | Detalle de Equipo de Trabajo                                      |                                                                      | mbar piatoraleza Elimin                                                                                            | ar Er Nipo                                |                                         |
| Per                              | odo del: 01/2016 15 al: 12/20                                     | 016                                                                  |                                                                                                    |                                           |                                         |
| Feo                              | a Creación: 26/10/2016                                            | Naturaleza de Persona Ju<br>Contribuyente:                           | rídica                                                                                                    |                                           |                                         |
|                                  |                                                                   |                                                                      |                                                                                                    |                                           |                                         |
| >>                               | Auditores                                                         |                                                                      | Agregar Audilor M                                                                                                  | et montal                                 |                                         |
| a de Auditor                     | Auditores<br>200<br>85                                            |                                                                      | Agregar Auditor                                                                                                    | er Hillordal                              | 0                                       |
| a de Auditor                     | Auditores                                                         | Norma Legal                                                          | Agregar Auditor                                                                                                    | Fecha<br>Baja                             | Estado                                  |
| a de Auditor                     | Auditores es Nombre TRIBUTARIO CABAL, LIMITADA                    | Norma Legal<br>CODIGO TRIBUTARIO                                     | Agregar Autotor V<br>Fecha<br>Aceptación<br>31/10/2016                                                             | Fecha<br>Baja<br>31/10/2016               | Estado<br>Renuncia                      |
| NIT<br>222-22222-222-222-        | Auditores es Nombre TRIBUTARIO CABAL, LIMITADA 2 ZOILA TRIBUTARIA | Norma Legal<br>CODIGO TRIBUTARIO<br>LEY DE SERVICIO<br>INTERNACIONAL | Agregar Austion         V           Fecha<br>Aceptación         31/10/2016           31/10/2016         31/10/2016 | Fecha<br>Baja<br>31/10/2016<br>31/10/2016 | Estado<br>Renuncia<br>Inactivo          |
| NIT           222-22222-222-222- | Auditores es Nombre TRIBUTARIO CABAL, LIMITADA 2 ZOILA TRIBUTARIA | Norma Legal<br>CODIGO TRIBUTARIO<br>LEY DE SERVICIO<br>INTERNACIONAL | Agregar Auditor V<br>Fecha<br>Aceptación<br>31/10/2016<br>31/10/2016                                               | Fecha<br>Baja<br>31/10/2016<br>31/10/2016 | Estado<br>Renuncia<br>Inactivo<br>errar |